## Se connecter à HospiSup en tant qu'utilisateur

1. Accéder via le lien :

## https://ondpapp08.riziv.fgov.be/MyPortalFrontOffice/

Lors de la procédure de connexion, bien prendre la connexion en tant que citoyen et choisir le profil correspondant à votre hôpital (celui pour lequel les étapes précédentes ont été réalisées par le gestionnaire d'accès de votre hôpital).

| Se connecter pour <b>Portail ProSanté</b>         |     |
|---------------------------------------------------|-----|
| Choisissez votre profil:                          |     |
| Je souhaite me connecter en tant que:             |     |
| Citoyen                                           | × • |
| Au sein de l'organisation:                        |     |
| Choisissez un profil                              |     |
|                                                   |     |
| Hôpital                                           | -   |
| C.H. Régional St. Joseph - Hôpital de Warquignies |     |

2. <u>Vous arrivez alors dans le portail PROSANTE à votre nom et pour l'hôpital et dans les</u> boutons en bas de l'écran, vous pouvez choisir l'application HospiSup

| prosanté                                                                                                    | Contact 🗹 🛛 <u>Aide</u> 🖉        |
|----------------------------------------------------------------------------------------------------|----------------------------------|
| Accueil C.H. Régional St. Joseph - Höpital                                                                                                    | de Warquignies ( 710266-65 ) 🛛 🗸 |
|                                                                                                    |                                  |
| Données générales: GROUPE JOLIMONT - HÔPITAL DE MONS                                                                                                    | ^                                |
| Hôpital général - Numéro INAMI 710266-65<br>Statut numéro INAMI<br>Actif depuis 01/09/2014<br>Numéro BCE - 0405-820-056                                                                                                    |                                  |
| Données de contact         Langue       Français         Image: Pas d'adresse E-mail         Image: Pas d'adresse E-mail |                                  |
| Données financières<br>Numéro de compte                                                                                                    |                                  |
| Web services                                                                                                    |                                  |
| Honoraires de disponibilité et de HospiSup<br>permanence<br>Honoraires de disponibilité App                                                                                                    |                                  |

- 3. Etape temporaire: reconnectez-vous via les écrans de l'étape 1
- Sélectionnez à nouveau citoyen et ignorez le message d'erreur

| Se connecter pour <b>INAMI - pré</b><br>authentification                                                    | -   |
|----------------------------------------------------------------------------------------------------|-----|
| Choisissez votre profil:                                                                                    |     |
| <ul> <li>Votre profil actuel n'a pas accès à l'application, adaptez-le<br/>et essayez à nouveau.</li> </ul> | ×   |
| Je souhaite me connecter en tant que:                                                                       |     |
| Citoyen                                                                                                    | × • |
|                                                                                                    |     |
| Confirmer le profil                                                                                         |     |
|                                                                                                    |     |
| > Besoin d'aide ?                                                                                           | 3   |
|                                                                                                    |     |

- Sélectionnez ensuite l'hôpital et ignorez le message d'erreur

| Se connecter pour <b>HospiSup (INAMI)</b>                                                                   |  |
|----------------------------------------------------------------------------------------------------|--|
| Choisissez votre profil:                                                                                    |  |
| <ul> <li>Votre profil actuel n'a pas accès à l'application, adaptez-le<br/>et essayez à nouveau.</li> </ul> |  |
| Je souhaite me connecter                                                                                    |  |
| Au sein de l'organisation:                                                                                  |  |
| Choisissez un profil                                                                                        |  |
|                                                                                                    |  |
| Hôpital                                                                                                    |  |
| C.H. Régional St. Joseph - Hôpital de Warquignies                                                           |  |

Cette étape temporaire est due à un interrupteur dans le système d'accès et disparaîtra.